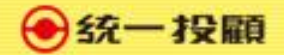

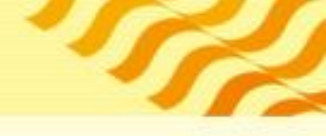

# 統一VIP會員電子簽署流程 電腦版

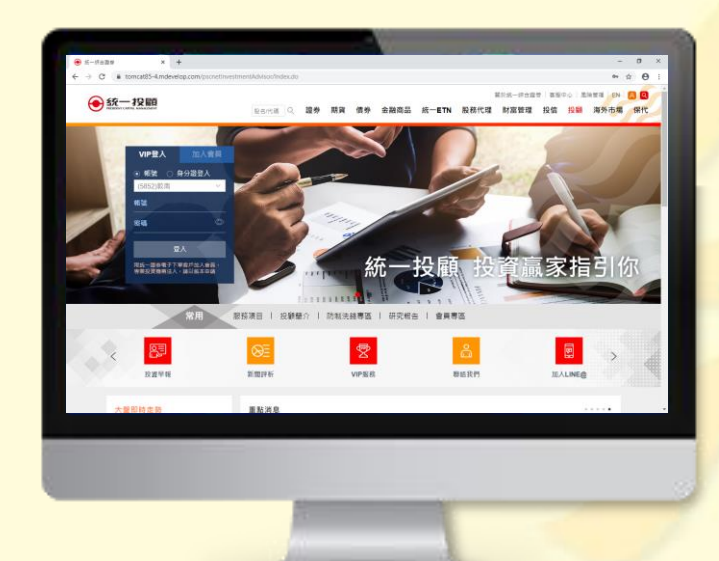

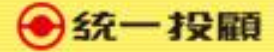

# 1.統一投顧首頁請點選<u>VIP服務</u> https://pcmc.pscnet.com.tw/login.html

| eeeeeeeeeeeeeeeeeeeeeeeeeeeeeeeeeeeee                              | 證券 期貨         | 債券 金融商品                                                                 | 統一ETN 股務代理      | 財富管理 投信                                                        | 投顧                | 海外市場 | 保代 |
|--------------------------------------------------------------------|---------------|-------------------------------------------------------------------------|-----------------|----------------------------------------------------------------|-------------------|------|----|
| 密碼 日本には、「日本には、「日本には、日本には、日本には、日本には、日本には、日本には、日本には、日本には、            |               | 行力投展                                                                    | <b>顧投</b> 資     |                                                                | 指                 | 引伐   | R  |
| 常用服務項目                                                             | 投顧簡介   防制洗錢專區 | 研究報告   會員專                                                              | 專區              |                                                                |                   |      |    |
| く<br>投資早報<br>新聞評                                                   | 析 VIP服務       |                                                                         | ●<br>開絡我們       | 厦<br>加入LINE@                                                   | >                 |      | 4  |
| 大盤即時走勢<br>重重<br>上電<br>加權12:19<br>「推整: 11538.22<br>11500<br>へ 11400 |               | <b>11月21日盤前/</b><br>08:58<br>】:受到美國道瓊指數下<br>49點,由於市場擔憂美中<br>級權值股台積電、鴻海、 | <b>漲多拉回無礙多頭</b> | •<br><b>各局 擇優選股</b><br>11點至11,645點開出<br>致觀 氣氛濃厚,買<br>環球晶等紛紛走弱, | 後,漲<br>盤躊躇<br>壓抑指 |      |    |

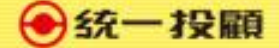

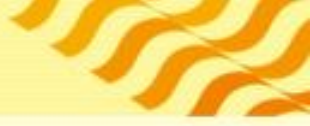

## 2. 輸入下單帳號及下單密碼

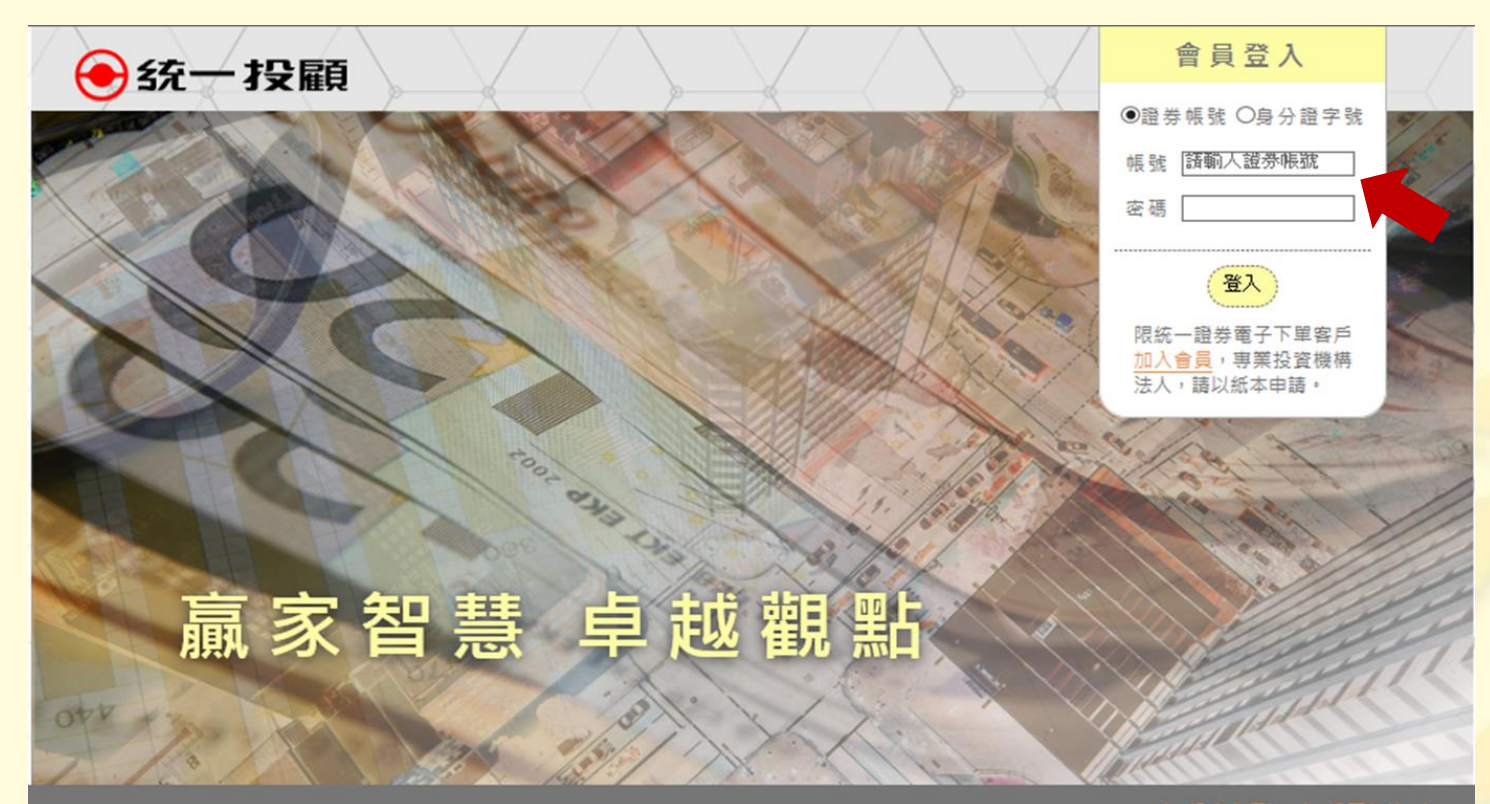

| 投資人須知 | 投顧契約|

© 2010 統一投資顧問股份有限公司版權所有。本公司提供之報告內容係根據本公司認可之資料來源,並基於特定日期所做之判斷,但不保證其完整性或正確 性,報告中所有的意見及預估,如有變更恕不另行通知。

本研究報告所載之投資資訊,僅提供客戶做為一般投資參考,並非針對特定對象提供專屬之投資建議。文中所載資訊或任何意見,不構成任何買賣有價證券或其 他投資標的之要約、宣傳或引誘等事項。對於本投資報告所討論或建議之任何證券、投資標的,或文中所討論或建議之投資策略,投資人應就其是否適合本身財 務狀況與投資條件,進一步諮詢財務顧問的意見。本投資報告之內容取材自據信為可靠之資料來源,但概不以明示或默示的方式,對資料之準確性、完整性或正 確性作出任何陳述或保證。本投資報告載述意見進行更改與撤回並不另行通知。本投資報告並非(且不應解釋為)在任何司法管轄區內,任何非依法從事證券經 紀或交易之人士或公司,為於該管轄區內從事證券經紀或交易之遊說。本投資報告內容屬統一投顧之著作權,嚴禁抄襲與仿造。

針對香港及大中華地區之研究報告內容像由統一證券(香港)有限公司提供發佈。統一證券(香港)為香港證券及期貨事務監察委員會核准註冊之券商,並獲許從事受 規範之活動包括第4類規管活動(就證券提供意見)。本研究報告全文或部份,非經統一證券(香港)有限公司書面明示同意,不得以任何形式或方式轉載、轉寄或 按案。

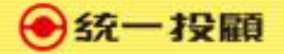

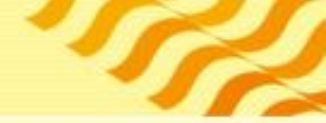

### 3.選擇統一投顧VIP會員 (統一證券客戶由證券付費享有免費研究報告參考)

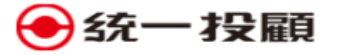

客戶 告知事項》 蒐集處理利用個人資料告知書》 閱讀開戶相關告知事項》 簽署投顧契約》 投顧服務範圍告知書》 風險評估填寫》 確認客戶基本資料》

### 客戶告知事項

親愛的客戶您好,為了提供更優質的股票資訊服務,請您選擇以下2種方式其中之一加入投顧會員,如果您第一次選擇加入統一 投顧付費會員到期後,將享有統一投顧VIP會員資格,可随時上投顧VIP網站,查詢研究報告。

○我想參加統一投顧VIP會員(研究報告參考)

○ 我想加值參加統一投顧付費會員 ③ 付費會員→細內容

取満 □ 同意

※本線上簽署手機無法支援,限WEB環境使用※

加入VIP會員後,可透過手機登入閱讀研究報告

| 投資人須知 | 投顧契約 |

© 2010 統一投資顧問股份有限公司版權所有。本公司提供之報告內容係根據本公司認可之資料來源,並基於特定日期所做之判斷,但不保證其完整性或正確 性,報告中所有的意見及預估,如有變更恕不另行通知。

本研究報告所載之投資資訊,僅提供客戶做為一般投資參考,並非針對特定對象提供專屬之投資建議。文中所載資訊或任何意見,不構成任何買賣有價證券或其 他投資標的之要約、宣傳或引誘等事項。對於本投資報告所討論或建議之任何證券、投資標的,或文中所討論或建議之投資策略,投資人應就其是否適合本身財 務狀況與投資條件,進一步諮詢財務顧問的意見。本投資報告之內容取材自據信為可靠之資料來源,但概不以明示或默示的方式,對資料之準確性、完整性或正 確性作出任何陳述或保證。本投資報告載述意見進行更改與撤回並不另行通知。本投資報告並非(且不應解釋為)在任何司法管轄區內,任何非依法從事證券經 紀或交易之人士或公司,為於該管轄區內從事證券經紀或交易之遊說。本投資報告內容屬統一投顧之著作權,嚴禁抄襲與仿造。

針對香港及大中華地區之研究報告內容像由統一證券(香港)有限公司提供發佈。統一證券(香港)為香港證券及期貨事務監察委員會核准註冊之券商,並獲許從事受 規範之活動包括第4類規管活動(就證券提供意見)。本研究報告全文或部份,非經統一證券(香港)有限公司書面明示同意,不得以任何形式或方式轉載、轉寄或 按處。

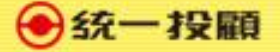

### 4.簽署文件-個資告知書與委任契約事項

#### ● 统一 投顧

客戶告知事項<mark>》 蒐集處理利用個人資料告知書</mark>》 閱讀關戶相關告知事項<mark>》</mark> 簽署投顧契約》 投顧服務範圍告知書》 風險評估填寫》 確認客戶基本資料》

#### 蒐集處理利用個人資料告知書

● 统一 投顧

為恪遵個人資料保護法令相關規範並維護您的個人隱私,本公司經營各項業 您的權益為基礎,並以誠實信用之方式及以下原則為之。

謹依據個人資料保護法(以下稱個資法)第8條第1項規定,向<u>台端</u>告知下列

| 項次 | 告知事項    | 告知                                                                                                    |
|----|---------|----------------------------------------------------------------------------------------------------|
| 1  | 蒐集之目的   | <ol> <li>本公司經營目的事業主管機關許可及營</li> <li>依法令規定及金融監理需要、依法定義<br/>個人資料之蒐集、處理及利用。</li> </ol>                                                                                                    |
| 2  | 個人資料之類別 | 本公司蒐集處理利用 台端個人資料之調<br>類:辨識個人、辨識財務;特領類:個人描<br>職業、執照或其他許可;財務細節類:收入<br>交易等。                                                                                                    |
| 3  | 利用之期間   | 於主管機關許可業務經營之存續期間內<br>1. 個人資料蒐集之特定目的存續期間。<br>2. 依相關法令規定或契約約定之保存年限<br>3. 公司因執行業務所必須之保存期間。                                                                                                    |
| 4  | 利用之地區   | 渡主管機關許可經營及經營營業登記項<br>相關地區及為建蒐集、處理及利用目的所加<br>司、與本公司有從屬關係之子公司或有控制<br>公司或前述公司因業務需要而訂有契約之機<br>受中央目的事業主管機關限制之接收者所在1                                                                                      |
| 5  | 利用之對象   | <ol> <li>本公司、與本公司有從屬關係之子公司<br/>有契約關係或業務往來之機構(含身<br/>師)、或主管機關許可受讓證券商全部</li> <li>金融監理或依法有調查權之機關、證券<br/>司、同業公會、股票發行公司、交割銀<br/>法令授權辦理股務事務之相關機購及其<br/>與監督管理檢查、發行、質實、徵信、<br/>列利用對象有管轄權之金融監理機構與</li> </ol> |

### 簽訂證券投資顧問委任契約(證券客戶)之應告知事項

客戶告知事項〉 蒐集處理利用個人資料告知書〉 閱讀開戶相關告知事項》 簽署投留契約〉 投留服務範圍告知書〉 風險評估填寫〉 確認客戶基本資料〉

統一投闢為便於 台端瞭解本公司<u>會員合約內容</u>,爱依「金融服務業提供金融商品或服務前說明契約重要內容及揭露風險辦法」 規定,於 台端與本公司簽訂委任契約前,向台端說明契約重要內容如下:

1. 您就本契約相關權利行使、變更、解除及終止之方式及限制(第4條、第5條、第6條、第7條等):

>本契約之存續期間自簽署日起算1年,除任一方於到期日1個月前公告或通知他方不再續約外,自動續約1年,帶後亦同。
>任一方以書面通知他方終止本契約時,或任一方有重大違反本契約之情事,經他方書面通知限期改善,無正當理由逾期仍不改善時,契約終止之。

2. 本公司就本契約之重要權利、義務及責任(第1 條、第3 條等):

>本公司不得收受您的資金,代理從事證券投資行為。

>本公司不得另舆您為證券投資收益共享、損失分擔之約定。

3. <u>您應負擔之費用及退费原則</u>(第2 條、第7 條等):

> 本契約所指顧問報酬與費用由統一綜合證券股份有限公司(以下稱統一證券)支付予乙方,契約終止後不得要求乙方退費。

4. 凡因本契約所生爭議,台號(貴公司、貴機構)得先向本公司申訴(客服專線:02-27488399),本公司將本於誠信與您共同商 議解決方案,或依法向中華民國證券投資信託暨顧問商業同業公會、財團法人金融消費評議中心申請評議或調處。

5. 其他應定期或不定期報告之事項及其他應說明之事項(第4條、第7條等): > 未經本公司之事前書面同意,您不得將本公司所提供之研究分析意見或建議洩漏予任何第三人或與第三人共享。 > 您同意本公司委請統一證券協助辨識您的身分,以確認您是否為統一證券客戶。 >

6. 本契約中本公司僅提供證券投資諮詢顧問服務,不涉及金錢、有價證券交易及保管,故本契約不適用存款保險機制。

7.另外,本公司僅係提供有價證券之投資研究分析或建議服務,您係基於獨立之判斷,自行決定所交易之證券商品,本公司不會 代理您決定或處理證券交易事務,您從事證券交易所生之風險及利益,塵自行負擔與享有,本公司不保證獲利或負擔損失。建 議您在從事有價證券交易前,審慎評估您的財務能力及風險承擔能力。

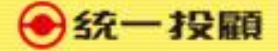

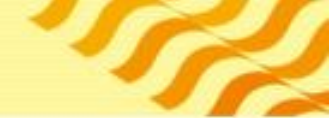

5.簽署文件-VIP會員委任契約

\varTheta 統一 投顧

客戶告知事項〉 蒐集處理利用個人資料告知書〉 閱讀關戶相關告知事項〉 簽署投顧契約》 投顧服務範圍告知書〉 風險評估填寫》 確認客戶基本資料》

#### 統一投顧VIP會員委任契約

金融監督管理委員會101年12月14日金管證投字第1010054388號函准予備查 中華民國證券投資信託暨額問商業同業公會101年12月21日中信顧字第1010051973號函發布

【依據行政院消費者保護委員會九十三年十月十三日消保法字第〇九三〇〇〇三〇五三號函規定,本契約提供之各種有價證券之 投資研究分析或建議服務,不適用消費者保護法第十九條規定】

立契約書人陳麗雯(以下簡稱甲方),

統一證券投資顧問股份有限公司(以下簡稱乙方),

茲因甲方就投資 ■國內外之有價證券( ■不含認購(售)權證),委任乙方提供投資諮詢顧問服務事項,乙方已於本契約簽訂三日 前交付本契約及相關附件供甲方審閱,雙方同意約定條款如下:

第一條 顧問服務之範圍及方式:

- >乙方須交付客戶資料表(如附件一)予甲方填具,應確認甲方為專業投資人或非專業投資人(須檢附相關證明文件), 充分知悉並評估甲方之投資知識、投資經驗、財務狀況及其承受投資風險程度。
- >乙方提供甲方各種有價證券之投資研究分析或建議服務,如提供外國有價證券投資顧問服務時,有關外國有價證券之範圍 (包含證券種類、原發行國家或地區、基金經理公司及投資標的等)除應符合「經營外國有價證券投資顧問業務者提供顧 問外國有價證券之種類及範圍」及相關函令之規定外,並依雙方協議另以附件定之,本合約所有附件均為本合約之一部分。
- >乙方除於訂定本契約時應交付甲方相關資料(如提供外國有價證券投資顧問服務,並應交付「投資人須知」,就本契約規 定之顧問內容,得以下列方式提供有關之研究分析意見或建議:
  - ■1.以電子郵件,網站,看盤軟體等管道定期或不定期提供有關之研究分析意見或報告。

□2.定期或不定期舉辦講習會·

第二條 顧問報酬與費用之給付:本契約所指顧問報酬與費用由統一綜合證券股份有限公司(以下稱統一證券)支付予乙方。

第三條 乙方及其從業人員塵以善良管理人之注意處理受任事務,除應遵守主管機關發布之相關函令外,並應確實遵守下列事 項:

> 不得收受甲方資金,代理從事證券投資行為。

> 除法令另有規定或甲方另有指示外,乙方對因委任關係而得知甲方之財產狀況及其他之個別情況,應保守秘密,不得洩漏予 任何第三人。

> 不得另與甲方為證券投資收益共享、損失分擔之約定。

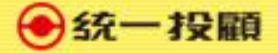

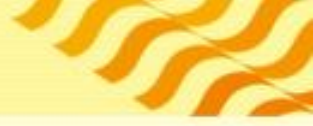

## 6.簽署文件-服務範圍告知

●統一投顧

客戶告知事項〉 蒐集處理利用個人資料告知書〉 閱讀閱戶相關告知事項〉 簽署投顧契約〉 投顧服務範圍告知書》 風險評估填寫〉 確認客戶基本資料〉

### 證券投資顧問服務範圍告知

(提供證券投資顧問服務範圍 ■國內外)

證券投資顧問公司僅係提供證券投資之研究分析意見或建議,不得代理客戶決定或處理投資事務,且不得與客戶為證券投資 收益共享、損失分擔之約定;客戶條基於獨立之判斷,自行決定所投資之有價證券,並自負投資風險。

【顧問外國有價證券適用】外國有價證券係依外國法令設立,其公開說明書、財務報告、績效等相關事項,均係依該外國法 令辦理,客戶應自行審慎詳閱所有之相關投資資料,並瞭解可能承受之投資風險。外國有價證券須承擔之投資風險包括:投 資本金之損失、價格波動、匯率變動及政治等風險。

【顧問境外基金適用】顧問之境外基金均經金管會核准或同意生效,惟不表示絕無風險。基金經理公司以往之經理績效不保 證基金之最低投資收益;基金經理公司除盡善良管理人之注意義務外,不負責本基金之盈虧,亦不保證最低之收益,投資人 申購前應詳閱基金公開說明書。

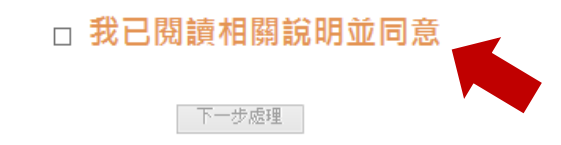

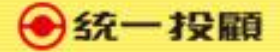

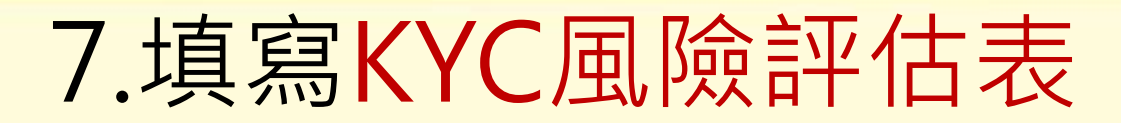

● 統一 投顧

客戶告知事項》 蒐集處理利用個人資料告知書》 閱讀關戶相關告知事項》 簽署投顧契約》 投顧服務範國告知書》 <u>風險評估填寫</u>》 確認客戶基本資料》

### KYC風險評估

| 1                                                  |                |                   |              |             |
|----------------------------------------------------|----------------|-------------------|--------------|-------------|
|                                                    |                | 一、基本資料            |              |             |
|                                                    |                |                   |              |             |
| 性別                                                 | : 〇男 ⑧女        |                   | 婚姻: ●已婚      | ○未婚         |
|                                                    |                |                   |              |             |
|                                                    |                |                   |              |             |
| 最高學歷                                               | ○博士/碩士 ○大學 ◉   | 專科 ○國/高中 ○國小      |              |             |
|                                                    |                |                   |              |             |
| 工作領域                                               | ◉ 金融保險業 ○ 傳產業  | ◎●■公教業 ○服務業       | ○資訊科技業 ○自由業  | ○學生 ○家管     |
|                                                    |                |                   |              |             |
| 職務類別                                               | ○職員 ○業務 ◉中/高   | 階主管 ○企業負責人 (      | ∋專職投資人 ○其他   |             |
|                                                    |                |                   |              |             |
| 投資金額佔總資產比率                                         | ○10%以内 ○10-30% | 以内                | 40%以上        |             |
|                                                    |                |                   |              |             |
| 使用過的投資工具                                           | ☑ 台股 □ 美股 ☑ 期貨 | ☑ 權證 ☑ 基金 ☑ ETF [ | □外幣存款 □台灣房地產 | 휱 ☑ 保險 □ 其他 |
|                                                    |                |                   |              |             |
| 證券市場投資經驗                                           | ○一年以下 ○一至五年    | ○五至十年 ◉十年以        | F            |             |
|                                                    |                |                   |              |             |
|                                                    |                | 二 、 客 戶 屬 性       |              |             |
|                                                    |                |                   |              |             |
| ● 非專業投資人(即符合專業投資人條件以外之投資人)                         |                |                   |              |             |
| ◎ 專業投資人:同時                                         | 符合以下三項條件並以書面   | 面向受託或銷售機構申請       | 為專業投資人之自然人,  | 請以紙本申請並提供相  |
| 關財力證明資料。                                           |                |                   |              |             |
| 提供新臺幣三千萬元以上之財力證明;或單筆投資邊新臺幣三百萬元之等值外幣,且於該受託、銷售機構之存款  |                |                   |              |             |
| 及投資(含該筆投資)往來總資產逾新臺幣一千五百萬元,並提供總資產超過新臺幣三千萬元以上之財力聲明書。 |                |                   |              |             |
| 投資人具備充分之金融商品專業知識或交易經驗。                             |                |                   |              |             |
| 投貧人充分瞭醉受託或鈎吉機構受專業投資人委託投資得免除乙責仕,同意簽署為專業投資人。         |                |                   |              |             |
|                                                    |                |                   |              |             |
|                                                    | т. <u> </u>    |                   |              |             |
|                                                    | 二、我            | 【頁頁刀 - 財物         | 防 祆 沉        |             |
|                                                    |                |                   |              |             |

(提供證券投資顧問服務範圍 ■國內外)

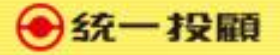

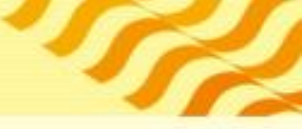

# 8.確認客戶基本資料後完成

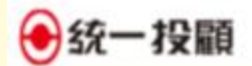

當戶告知專項)蒐集處理利用個人資料告知書)閱讀開戶相關告知專項)簽署招願契約)招願招所範圍告知書》屋附詳估编寫)舊語當戶基本實料)

| 確認客戶基本資料                                                                      |                   |
|-------------------------------------------------------------------------------|-------------------|
| 姓名:薩**                                                                        |                   |
| 身份證字號: <u>M2</u>                                                              |                   |
| 證券帳號: <u>5850</u> -                                                           | 網頁訊息              |
| 電子信箱:[wnikt:                                                                  |                   |
|                                                                               | 恭喜您已成功加入統一投顧VIP會員 |
| 愛的貴賓,您即將完成統一投稿VIP會員相關電子簽署,僅請簽認e-mail版戶是否正確,如有值證<br>一投職將寄發會員契約內容至您的信箱,歌講查收,謝謝! | 確定                |
| - 第二章政策委任法                                                                    |                   |

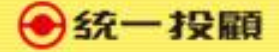

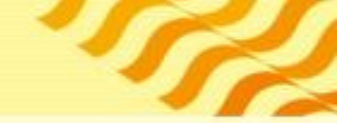

# 9.會員簽署完成E-mail通知函

### ● 统一 投顧

親愛的貴賓您好: 恭喜您已完成統一投顧VIP會員電子簽署,以下為會員合約內容,請您仔細閱讀。 如有任何問題,可來電洽詢,將由專人為您服務! 統一投顧服務專線:02-27488399

### 統一投顧VIP會員委任契約

金融監督管理委員會101年12月14日金管證投字第1010054388號函准予備查

中華民國證券投資信託暨顧問商業同業公會101年12月21日中信顧字第1010051973號函發布

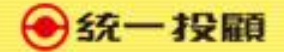

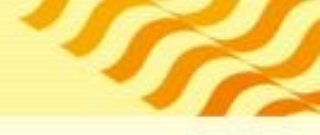

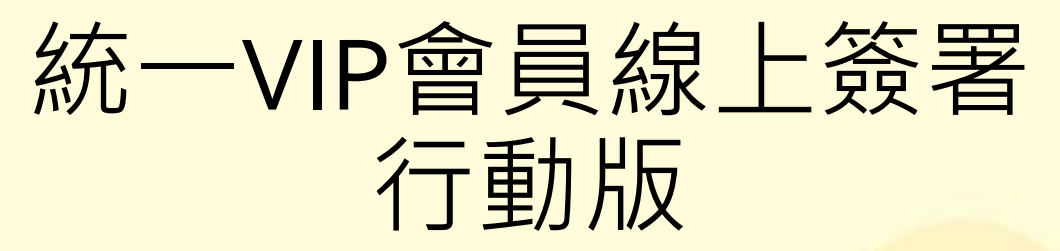

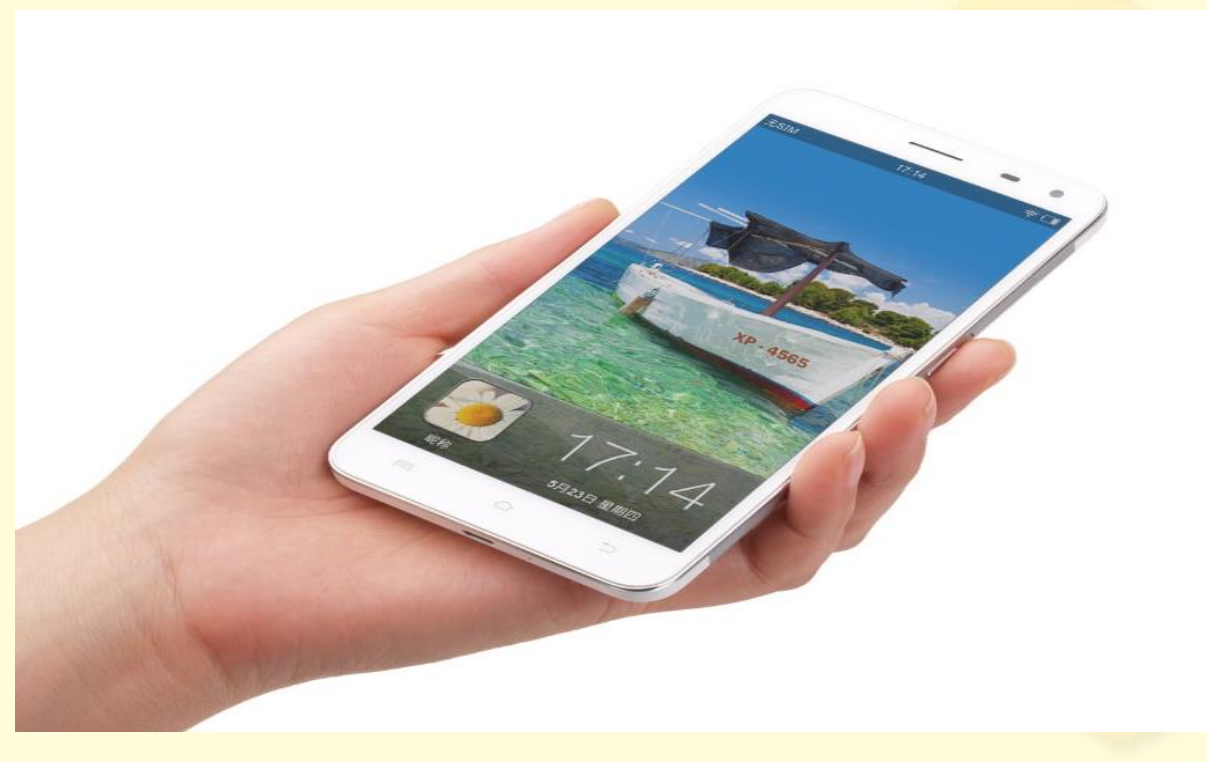

●統一投顧

# 簽署方式1:請先下載統一e指發

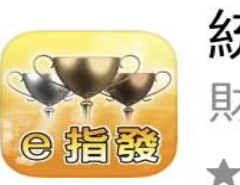

| 統一證券    | 「統一e |
|---------|------|
| 財經      |      |
| ******* | 6    |

打開

| 15:45 🕈 1                | D 15:47                                                       | 15:46                                                                                                    |
|--------------------------|---------------------------------------------------------------|----------------------------------------------------------------------------------------------------|
|                          | < ・ 台積電 → + 三                                                 | Carrier 🗇 13:25 AM                                                                                              |
|                          | 244.50 # 45 ## ##                                             | 🚿 新增綜合報價功能                                                                                                    |
|                          | + 4.50 (1.88%) # 31935 244.00 244.50<br>2330 ± 06/11 14:30:00 | 调海[2317]                                                                                                    |
| 大字報價再進化                  | 100 - 101 110 MA 100 100                                      | 時 11:24:45 億 10:250                                                                                             |
| 加入走勢圖更清楚                 | 254.00                                                        |                                                                                                    |
| Lo un los                | 29100                                                         | tood at a second a second                                                                                       |
| 加權指 和 2                  | 246.00                                                        | The second second second second second second second second second second second second second second second se |
| 9253.50 84.20            | 240.00 239.00                                                 |                                                                                                    |
|                          |                                                               | 10 x Op                                                                                                    |
|                          | 228.00                                                        | 左右滑動切換商品                                                                                                    |
|                          | 215/00                                                        | 96.90                                                                                                    |
| 加線指 2000                 | 09 10 11 12 13                                                | THE N.S.                                                                                                    |
| 0050 50                  |                                                               | 09 10 17 12                                                                                                    |
| 9253.50                  | 1076 244.00 244.50 55                                         | ERISTER F                                                                                                    |
| A100.41 1.10% & it it it | 1573 243.50 245.00 1384                                       | ÷                                                                                                    |
| 鴻海 2317                  | 839 243.00 245.50 620                                         | ·····································                                                                           |
| 84.20                    | 1385 242.50 246.00 1723 H                                     | 1911 動 1911 (金) 52 551                                                                                          |
| A 0.60 0.72%             | 1264 242.00 246.50 1347                                       | 観                                                                                                    |
|                          |                                                               | 71.51 68 看 9 56 7                                                                                               |
|                          |                                                               | 9547 112 0 m 10 4                                                                                               |
|                          | (6137) (5129)                                                 |                                                                                                    |
| eir 18                   | 🟠 🏥 🖓 🛄 🚱                                                     |                                                                                                    |
|                          | AR ARR CRUE THE TH                                            |                                                                                                    |

●统一投顧

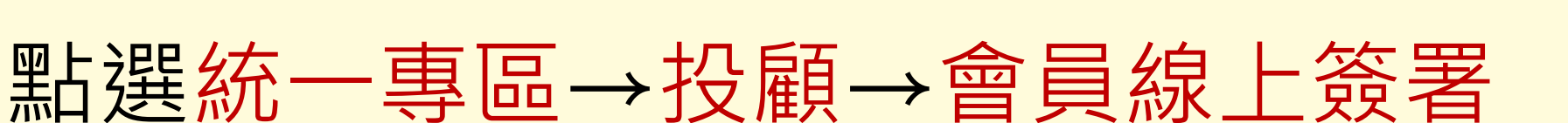

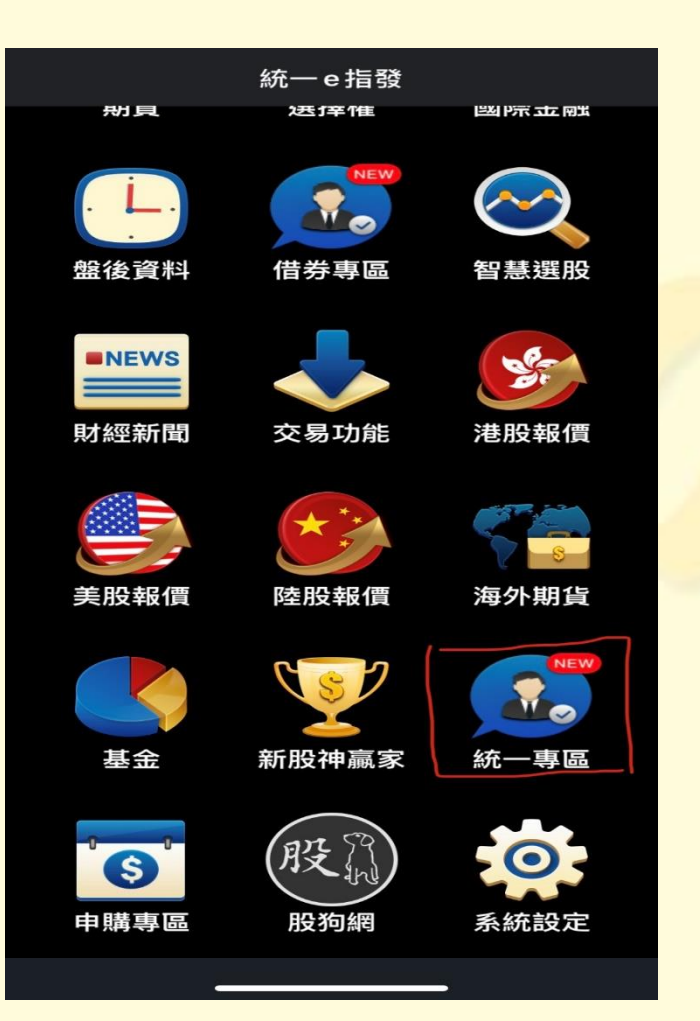

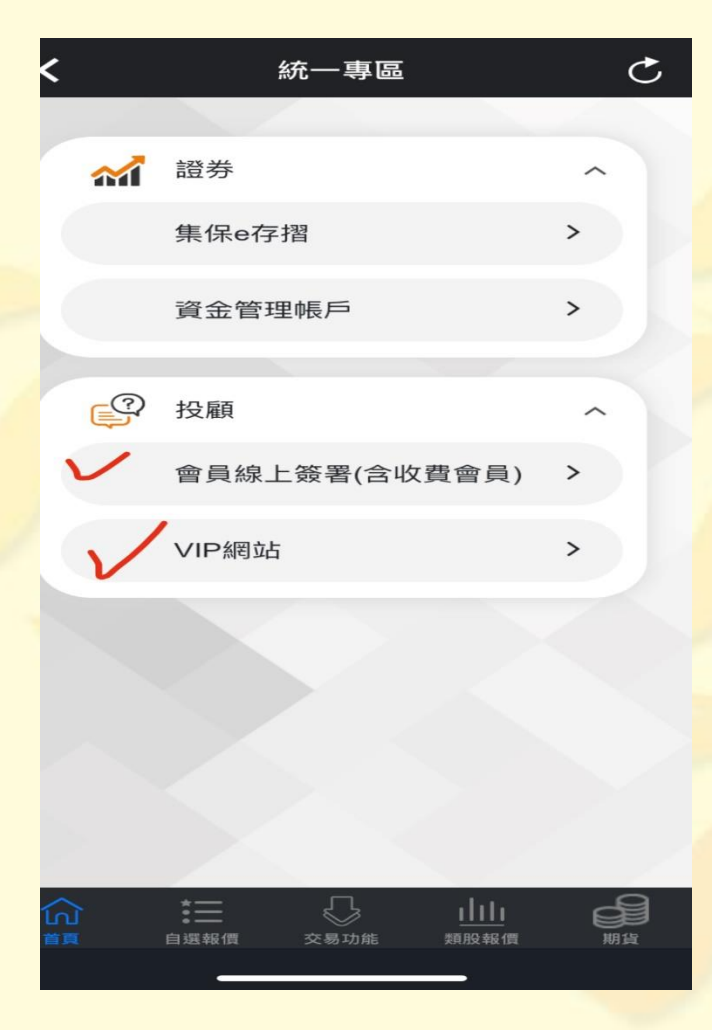

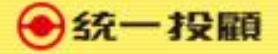

# 簽署方式2:請先下載統e總管

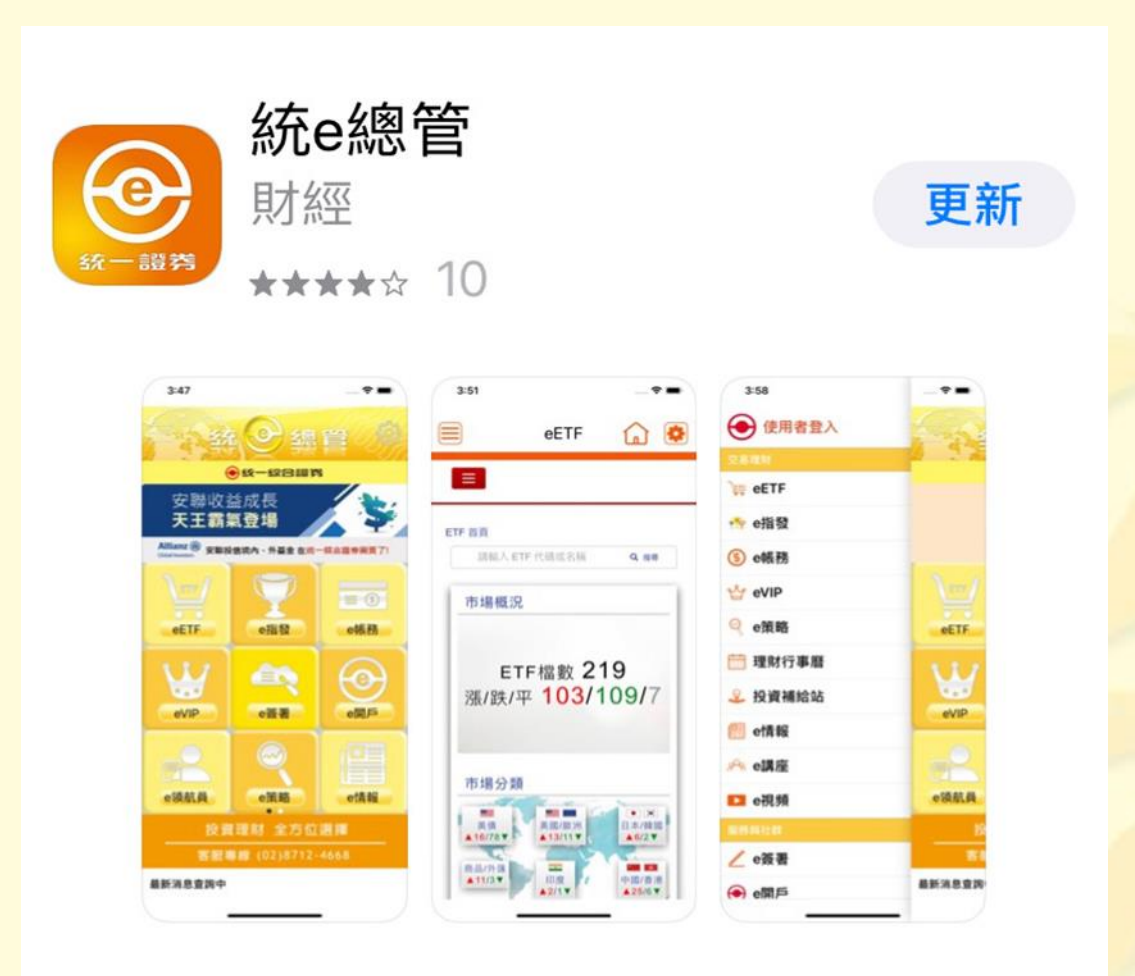

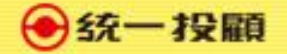

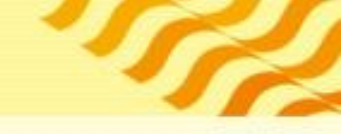

## 點選e簽署並依下列步驟操作

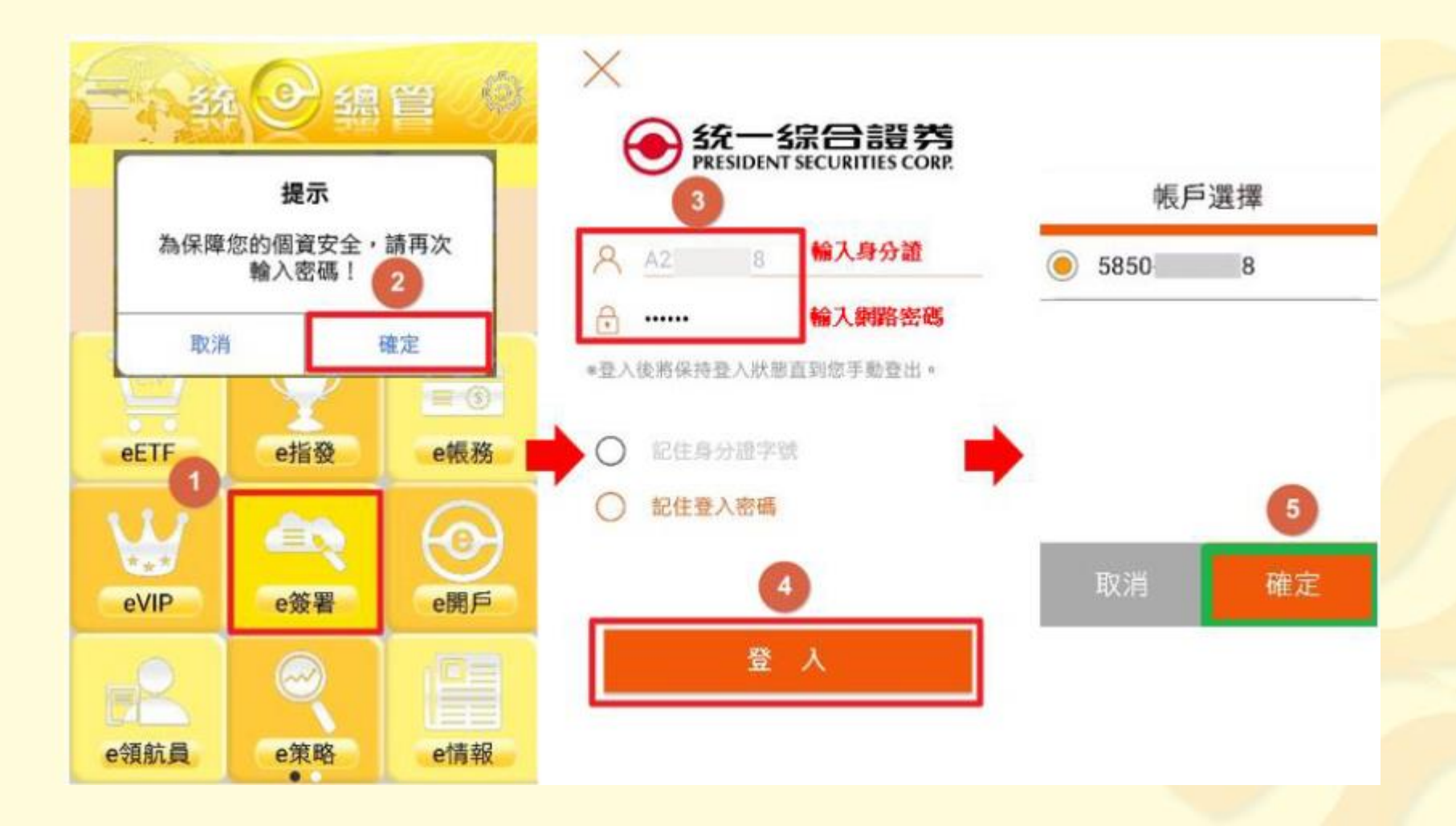

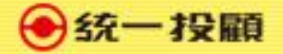

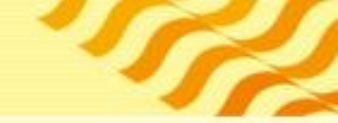

# 點選投顧VIP會員線上簽署

|     | e簽署                       | ۵ 🙆            |
|-----|---------------------------|----------------|
| 58  | 85058289                  | 79             |
| 已簽署 | 投資日本公司<br>(市)及興櫃<br>注意事項  | 司來臺上櫃<br>股票之特別 |
| 已簽署 | 指數股票型期<br>受益憑證買賣<br>風險預告書 | 貨信託基金<br>及申購買回 |
| 已簽署 | 槓桿反向指數<br>受益憑證買賣          | 股票型基金<br>風險預告書 |
| 已簽署 | 黃金現貨風險                    | 預告書            |
| 已簽署 | 指數股票型基<br>買賣及申購買          | 金受益憑證          |
| 已簽署 | 投顧VIP會員線                  | 泉上簽署           |